課題部門: 発表順番号(登録番号) 06(10023)

タイトル:「ぷらんとこれくしょん

一体験型植物観察学習システム一」

学校名:東京工業高等専門学校

学生氏名: 藤巻 晴巻

- 藤川 興昌
- 宮本 明
- 吉澤 輝
- 吉倉 勇介
- 指導教員: 山下 晃弘

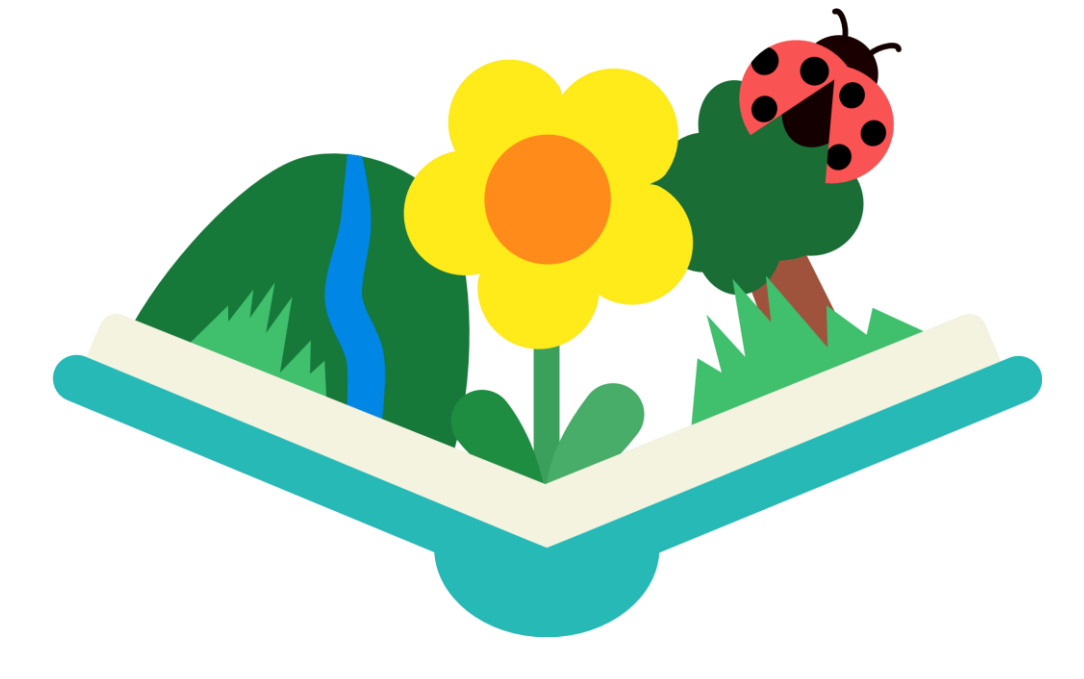

# ぷらんとこれくしょん ー体験型植物観察学習システムー

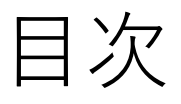

| • | 1-ぷらんとこれくしょんとは    | ?   |   |    |    |     |     | •  | •  | •            | • | • | 3 |
|---|-------------------|-----|---|----|----|-----|-----|----|----|--------------|---|---|---|
| • | 2-システム構成・         | •   | • | •  | •  | •   | •   | •  | •  | •            | • | • | 4 |
| • | 3-システムの起動・終了方法    |     |   |    |    |     | •   | •  | •  | •            | • | • | 4 |
| • | 4-管理モードと学習モード     |     |   |    |    | •   | •   | •  | •  | •            | • | • | 5 |
| • | 5 - 管理モードでの管理機能   |     |   |    |    |     |     |    |    |              |   |   |   |
|   | ・5.1 - 教師の追加      |     | • | •  | •  | •   | •   | •  | •  | •            | • | • | 6 |
|   | ・5.2 - 児童の追加      |     | • | •  | •  | •   | •   | •  | •  | •            | • | • | 6 |
|   | ・5.3 - クラスの追加     |     |   | •  | •  | •   | •   | •  | •  | •            | • | • | 6 |
|   | ・5.4 - マップの追加・閲覧  |     |   |    |    |     | •   | •  | •  | •            | • | • | 7 |
|   | ・5.5 - ゲームの追加     |     |   | •  | •  | •   | •   | •  | •  | •            | • | • | 7 |
| • | 6-学習モードでの観察学習支    | 援   | 機 | 能  |    |     |     |    |    |              |   |   |   |
|   | ・6.1 - 植物・虫のマッピン  | ク   |   |    |    |     |     | •  | •  | •            | • | • | 8 |
|   | ・6.2 - 図鑑機能       | •   | • | •  | •  | •   | •   | •  | •  | •            | • | • | 9 |
|   | ・6.3 - 日記機能       | •   | • | •  | •  | •   | •   | •  | •  | •            | • | 1 | 0 |
|   | ・6.4 - ゲームモード     |     |   | •  | •  | •   | •   | •  | •  | •            | • | 1 | 1 |
| • | 7 - 全国の学校とのマップの共  | 有   | ( | 管  | 理  | モ   |     | ド  | )  | •            | • | 1 | 2 |
|   | ※木マニュアルに添付されたソフト」 | ד ל | 7 | の= | ++ | , ブ | '千、 | 七国 | 前市 | ī <i>l</i> ± |   |   |   |

開発中のため実際のものと異なる場合があります。

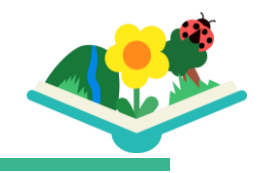

▶ 1 - ぷらんとこれくしょんとは?

「ぷらんとこれくしょん」は、授業内で児童が自発的に 植物観察学習をしたくなるような学習ツールです。 "体験学習の教育は難しい"という現状を解決し、小学校の 植物観察学習を充実させます。

### 小学校での観察学習の目的

昆虫や植物について<mark>興味・関心をもって</mark> <u>追究する活動</u>を通して、昆虫や植物の成長過程と 体のつくりを比較する能力を育てる

文部科学省HP指導要領より

https://www.mext.go.jp/component/a\_menu/education/micro\_detail/\_icsFiles/afieldfile/2012/01/12/1304649\_7\_1.pdf

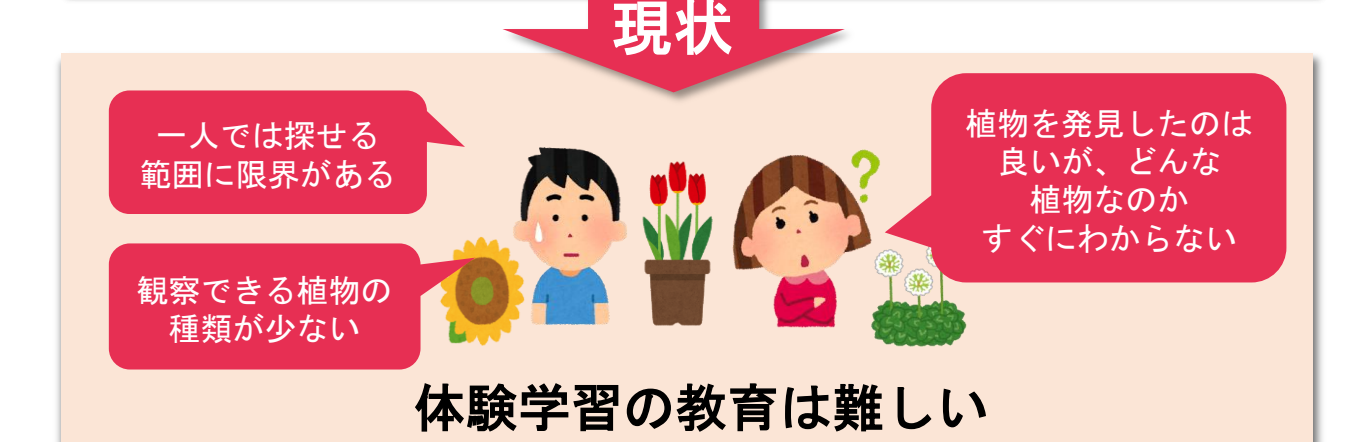

授業内で児童が植物観察学習を したくなるような学習ツールを提供し、 <u>小学校の植物観察学習を充実</u>させたい!

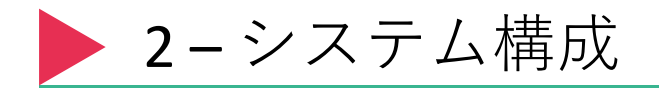

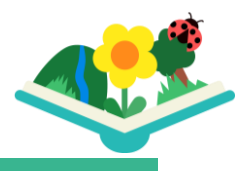

「ぷらんとこれくしょん」は、ユーザーが植物の撮影などの操作を行うWebアプリ(タブレット・スマートフォン)、植物を認識するAPI サーバー、発見した植物の情報を保存するクラウドサーバーで構成さ れています。

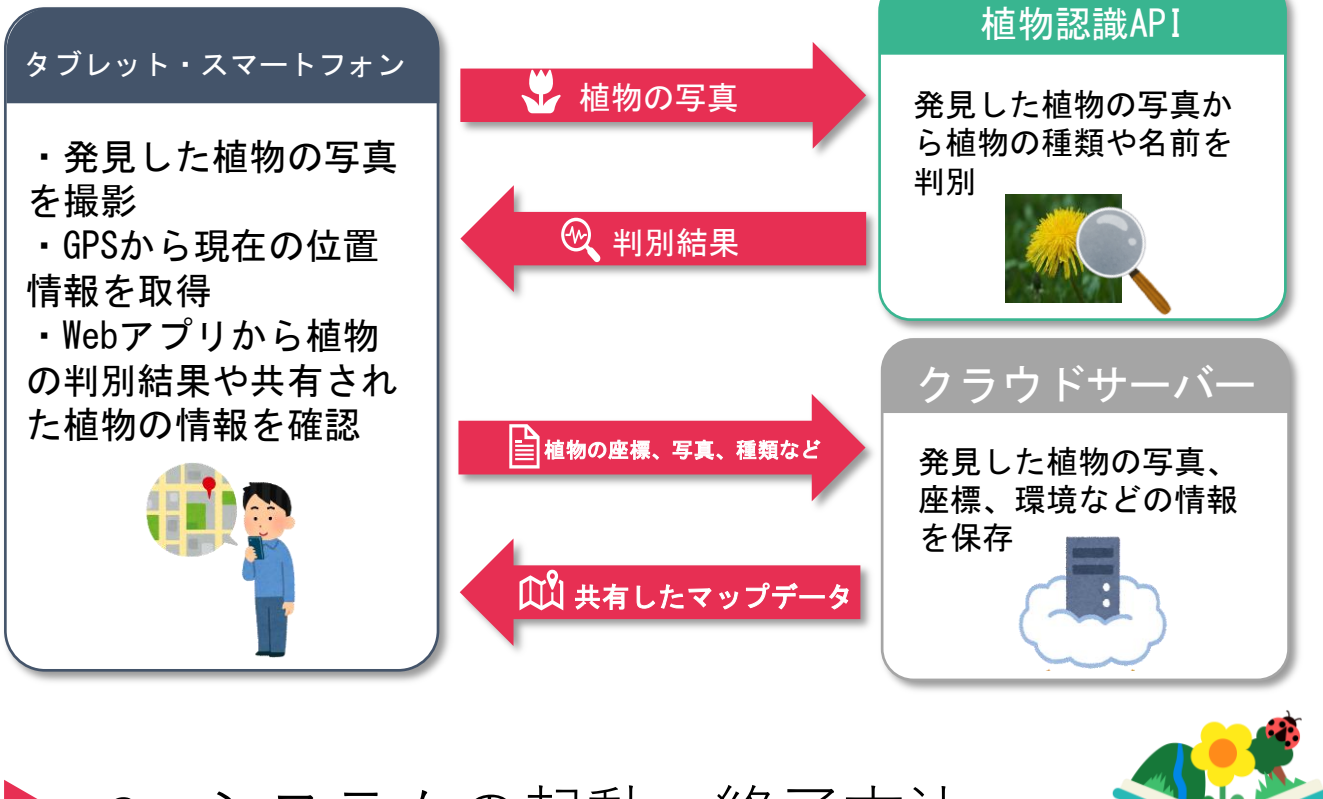

## ▶ 3-システムの起動・終了方法

本システムは、スマートフォンのアプリケーションとしてユーザーに 提供されます。下図のように、一般的なスマートフォンアプリと 同じ方法でシステムの起動と終了をすることができます。

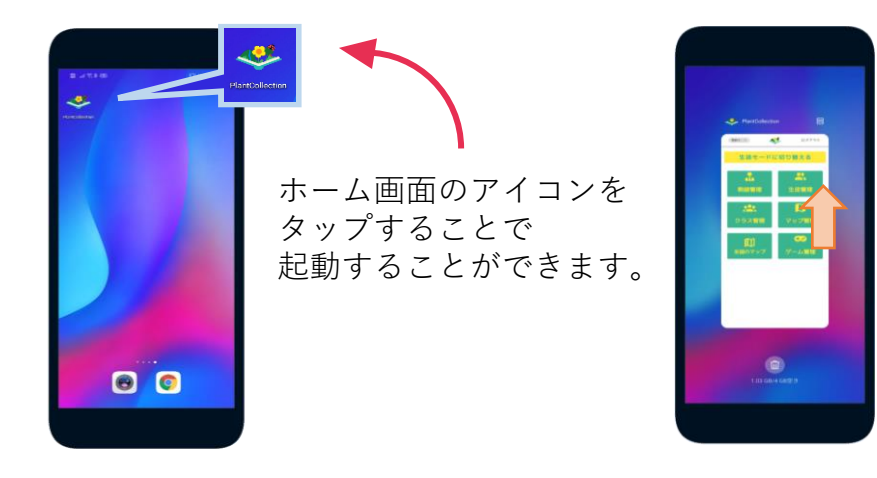

スマートフォンの タスクマネージャーにある 本アプリを上方向に スワイプすることで 終了することができます。

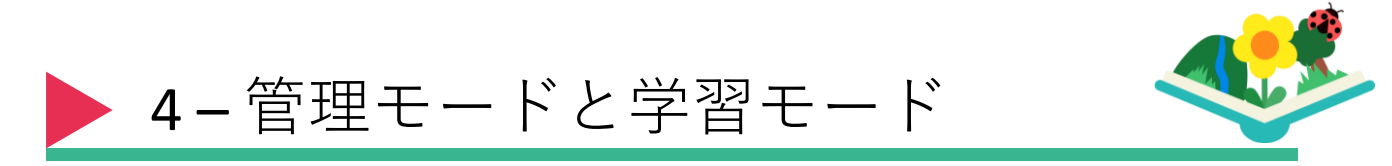

「ぷらんとこれくしょん」には、教師が操作する「管理モード」と 児童が操作する「学習モード」があります。 「管理モード」と「学習モード」を切り替えるためには 以下の操作を行ってください。

#### 管理モードから学習モードへの切り替え

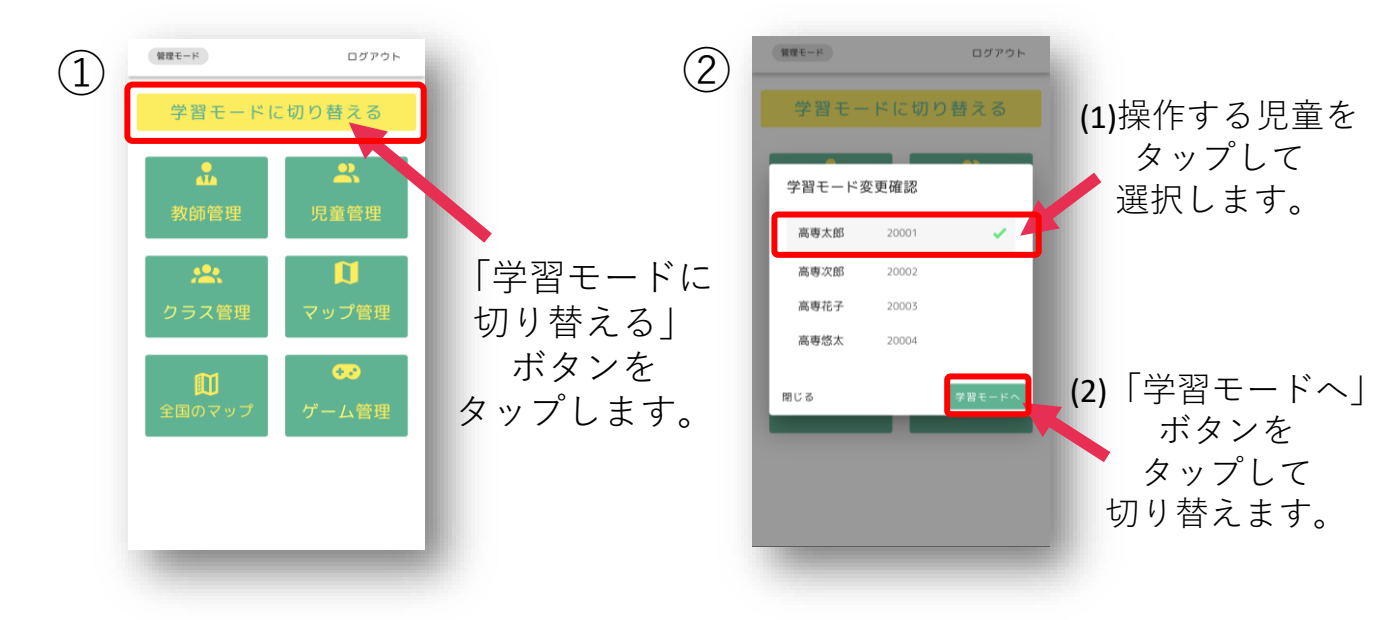

### <u>学習モードから管理モードへの切り替え</u>

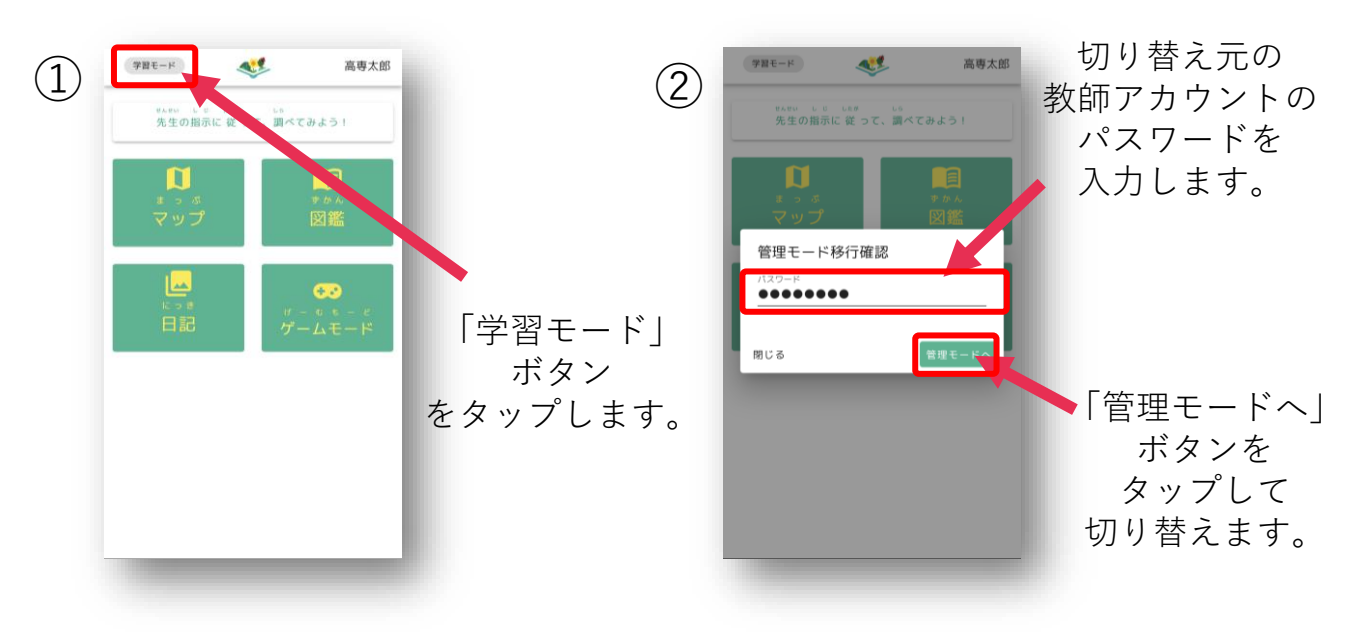

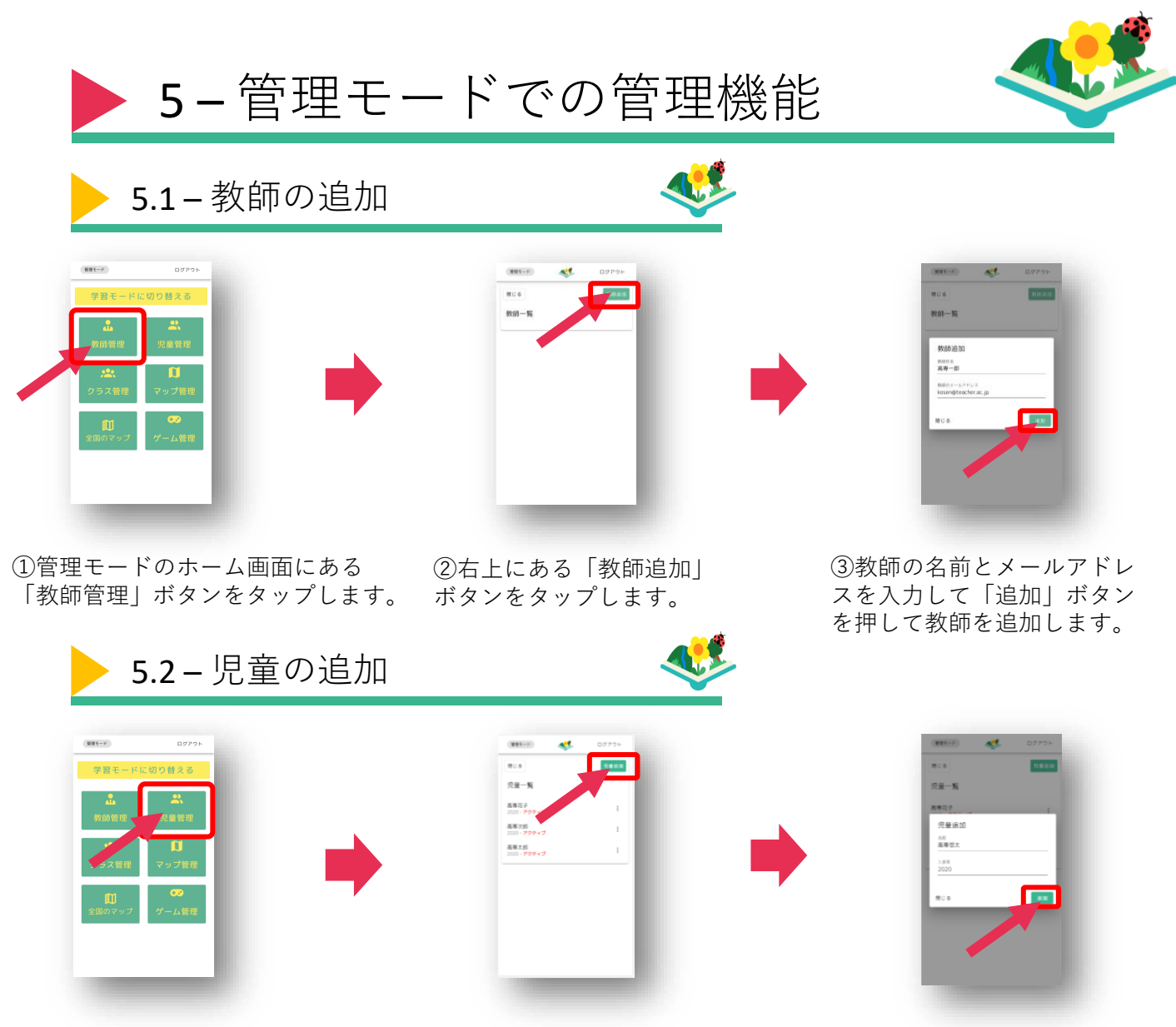

- ①管理モードのホーム画面にある ②右上にある「児童追加」 「児童管理」ボタンをタップします。 ボタンをタップします。
- ③児童の名前と入学年を入 力して「追加」ボタンを押 して児童を追加します。

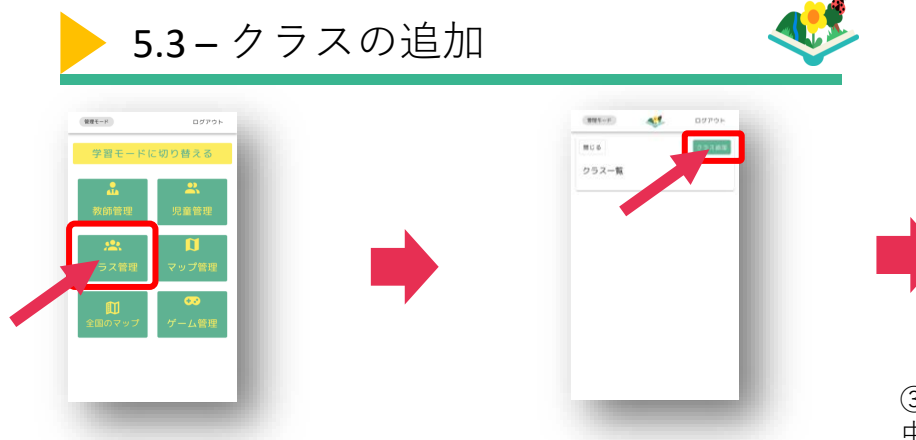

①管理モードのホーム画面にある 「クラス管理」ボタンをタップします。 ボタンをタップします。

②右上にある「クラス追加」

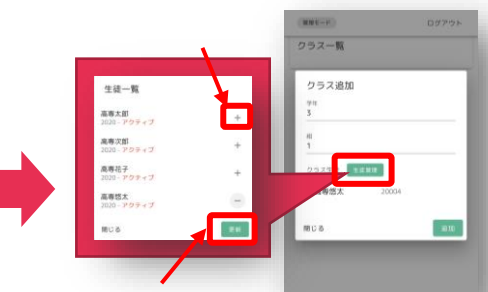

③クラスの学年と組を入力します。 中央の「児童管理」ボタンをタップし、 児童の「+」アイコンをタップすること で児童をクラスに追加できます。最後 に「追加|ボタンを押してクラスを追 加します。

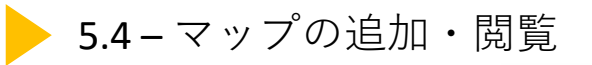

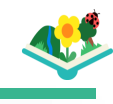

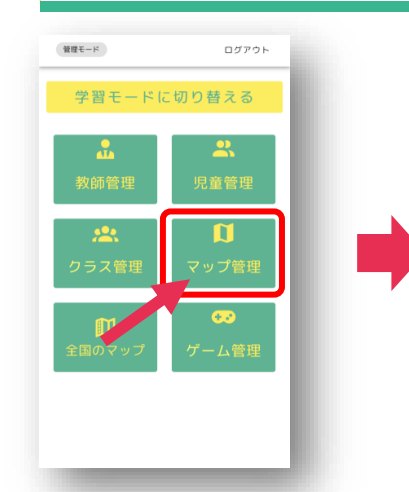

①管理モードのホーム画面にある 「マップ管理」ボタンをタップします。

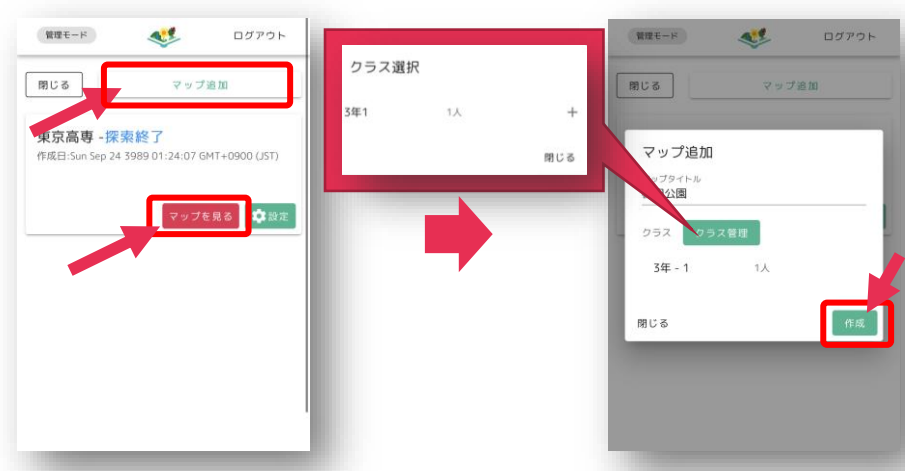

 ②右上にある「マップ追加」 ボタンをタップします。 ③マップの名前を入力します。 中央の「クラス管理」ボタンをタップし、 マップに指定するクラスを選択します。 最後に「追加」ボタンを押してマップを 追加します。

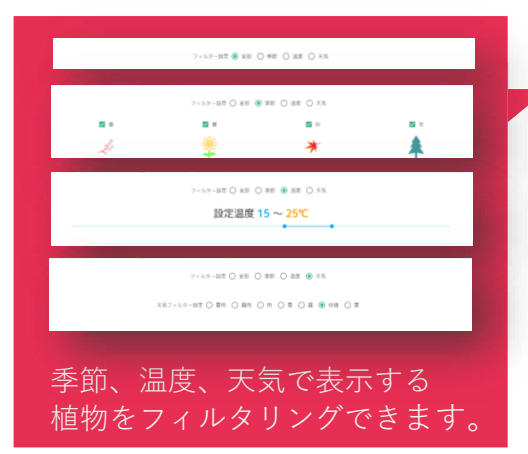

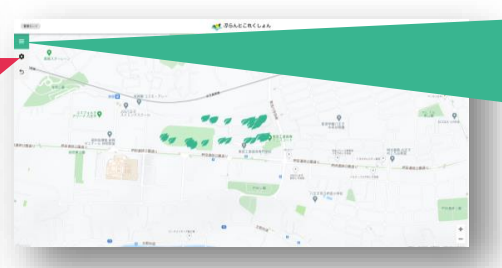

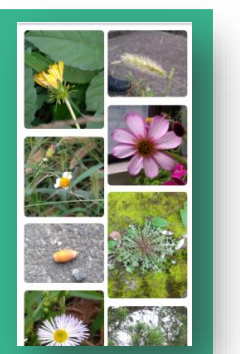

 ④下部にある「マップを見る」ボタン をタップすると、植物マップが
開くので、植物のマッピング(8p参照)
と同じようにマッピングされた植物を
閲覧することができます。

見つけた植物の一覧を 画像で見ることができます。

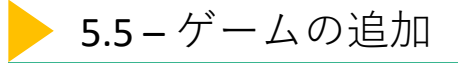

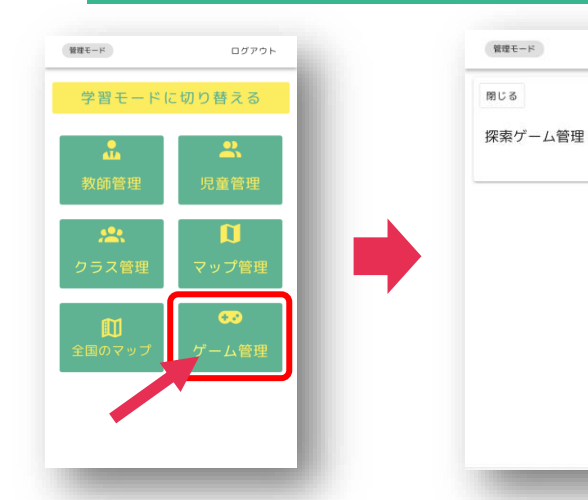

 ①管理モードのホーム画面に ある「ゲーム管理」ボタンを タップします。 ②右上にある「追加」 ボタンをタップします。

-

ログアウト

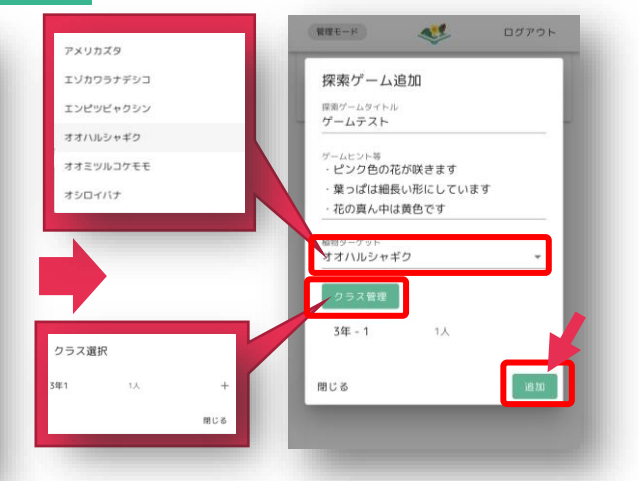

③ゲームの名前、植物のヒントを入力します。 中央の「植物ターゲット」メニューをタップし、 答えとなる植物を設定します。また,中央の 「クラス管理」ボタンをタップし、マップに指 定するクラスを追加します。最後に「追加」 ボタンを押してゲームを追加します。

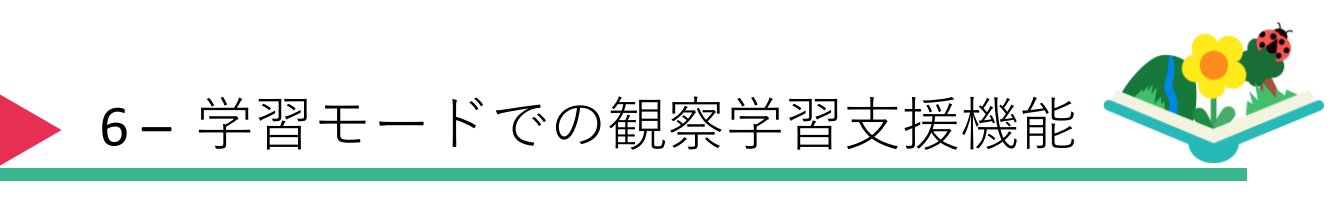

6.1-植物・虫のマッピング

「ぷらんとこれくしょん」では、植物(虫)を 写真を撮るだけで、簡単にマッピングをすることができます。

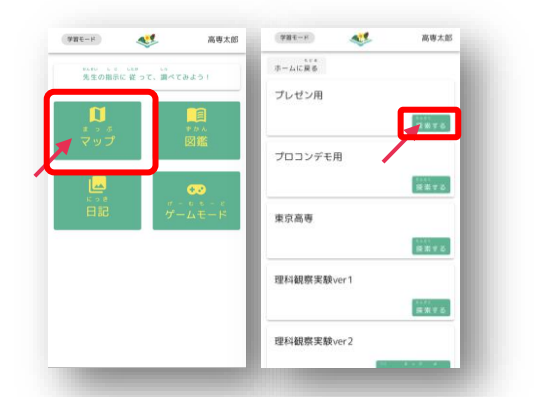

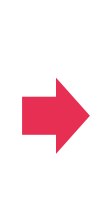

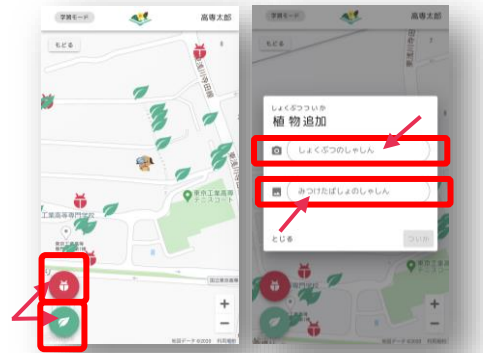

①学習モードホーム画面の「マップ」ボタン をタップし、目的のマップを「探索する」ボタンを タップして選択します。

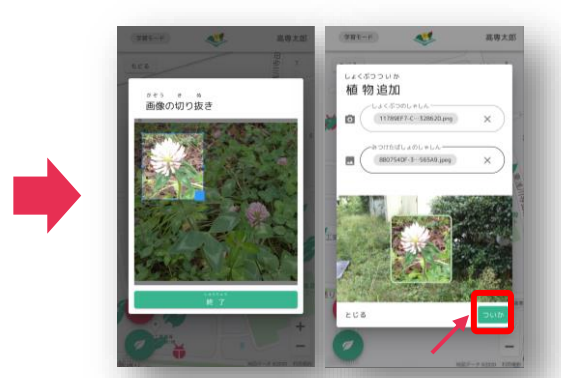

③「植物」の画像は、対象とする植物(虫)のみが 映るように「植物」の画像をトリミングします。その後 「ついか」ボタンをタップして植物のマッピングを開始します。

②右下にある、植物ならば「葉っぱ」虫ならば 「テントウムシ」のアイコンをタップした後、カメラ アイコンをタップし「植物」の写真を撮影します。また、 写真アイコンをタップし「見つけた場所」の写真を撮ります。

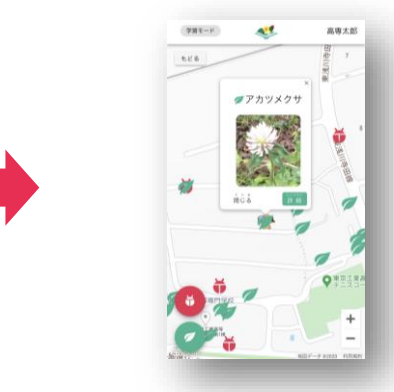

④自動で植物(虫)のマッピングが完了します。

#### ピンの詳細ボタンをタップすることで、マッピングされた植物(虫)の 様々な情報を見ることができます。

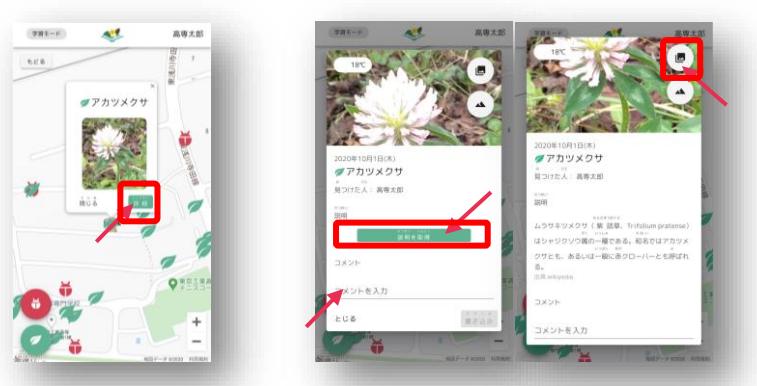

①ピンの「詳細」ボタン ②「説明を取得」ボタンを押すと、 植物(虫)の説明を取得することができます。ボタンをタップすることで、 をタップします。 また、コメントも書き込むことができます。

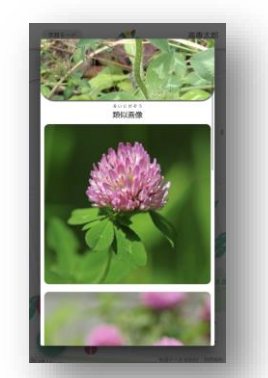

③詳細ポップアップの右上にある 8 , 類似画像を見ることができます。

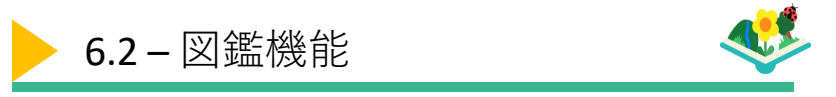

「ぷらんとこれくしょん」は、図鑑機能を使用して今までに 発見した植物(虫)を記録することができます。

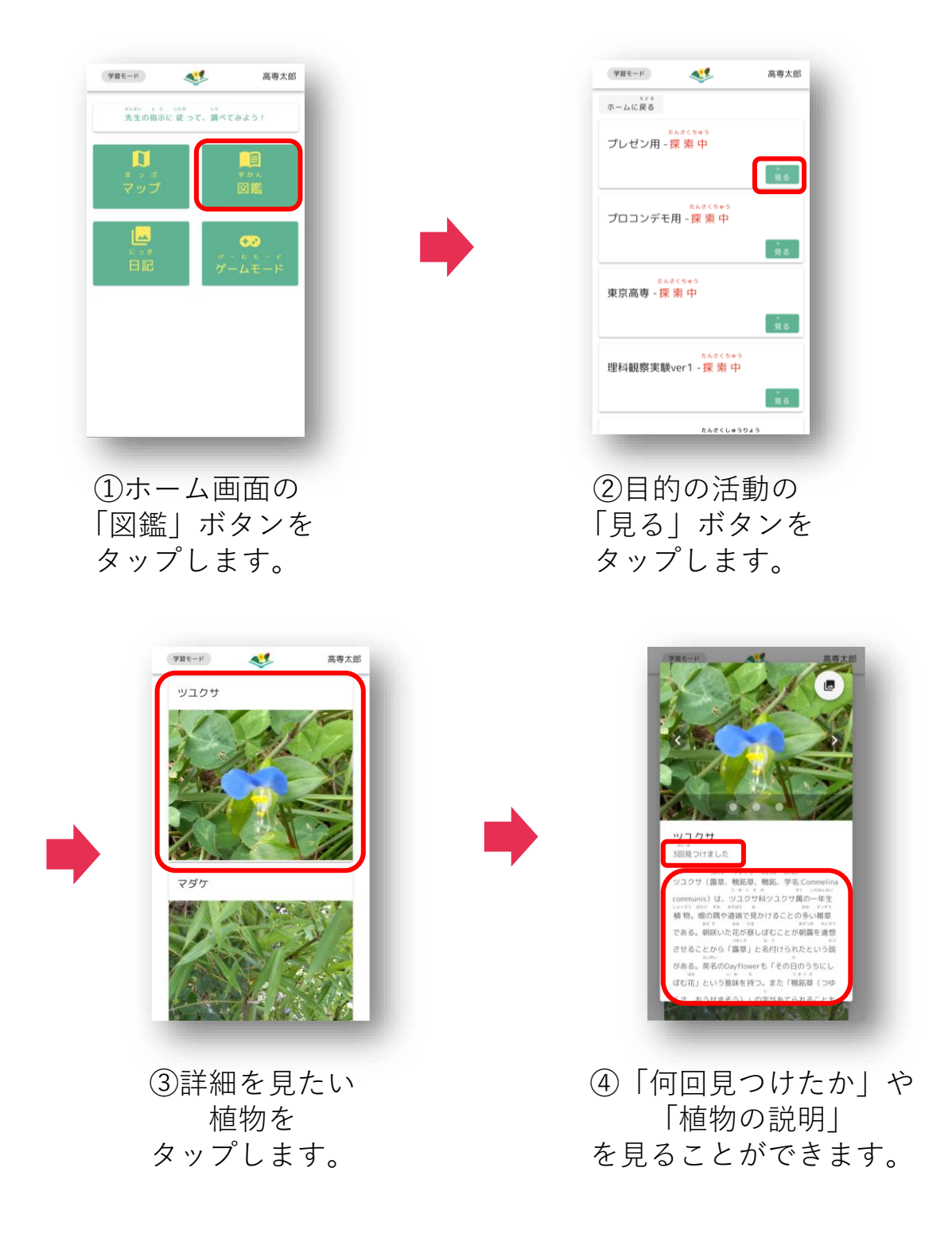

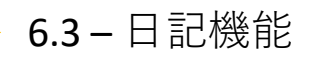

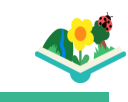

「ぷらんとこれくしょん」では、日記機能を使用して 植物(虫)の成長を記録することができます。

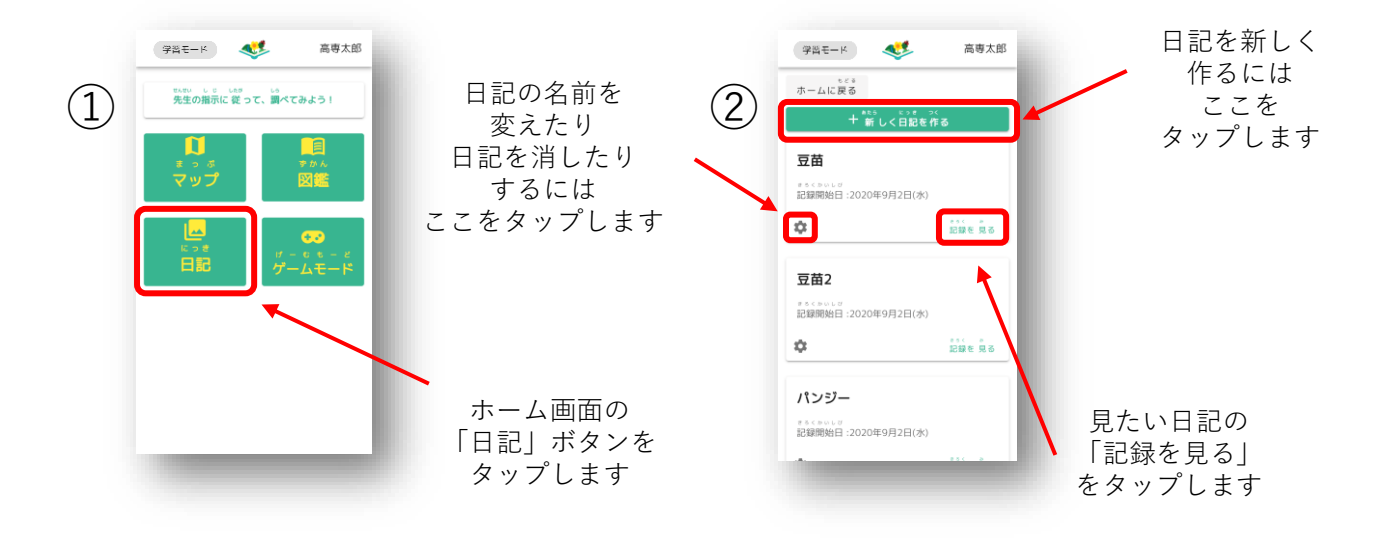

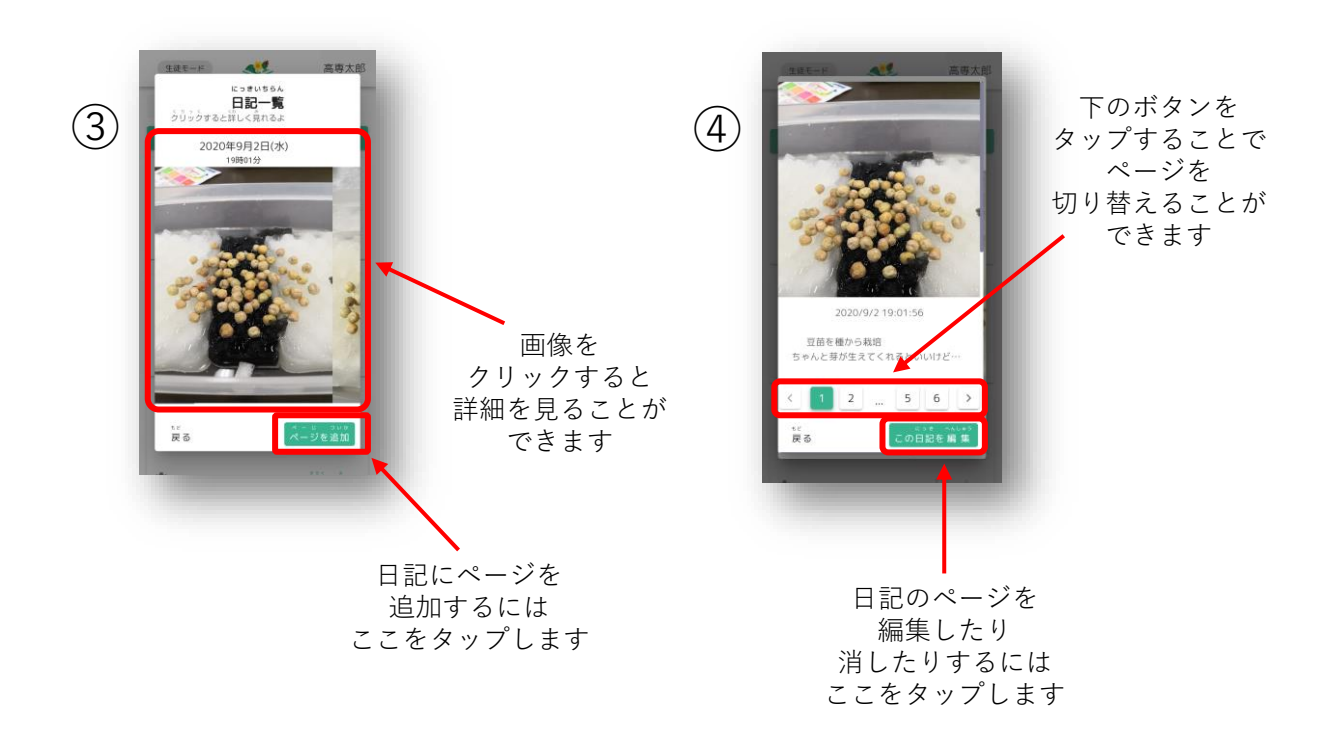

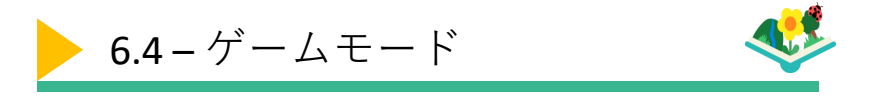

「ぷらんとこれくしょん」には、児童が競い合うことで、 学習意欲をより高める「ゲームモード」があります。 「ゲームモード」は、教師が設定した植物を児童が探すモードです。 「結果」ボタンを押すと、早く見つけた順にランキングを表示します。

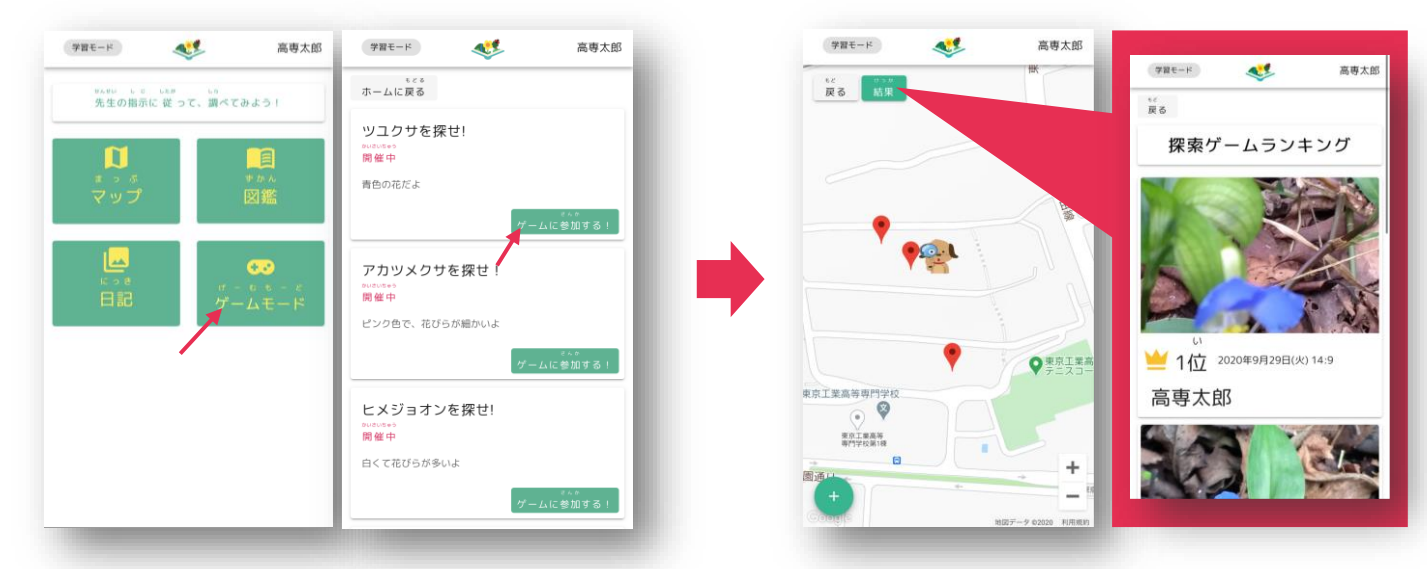

①学習モードホーム画面の
「ゲームモード」ボタンをタップし、
目的のゲームを選択します。

②地図が開くので植物のマッピング (8p参照)と同じように写真を撮影して、 マッピングを開始すると植物の正誤が 自動で判別されて下図のように 結果がわかります。 また、左上にある「結果」ボタンを タップすることでランキングを 見ることもできます。

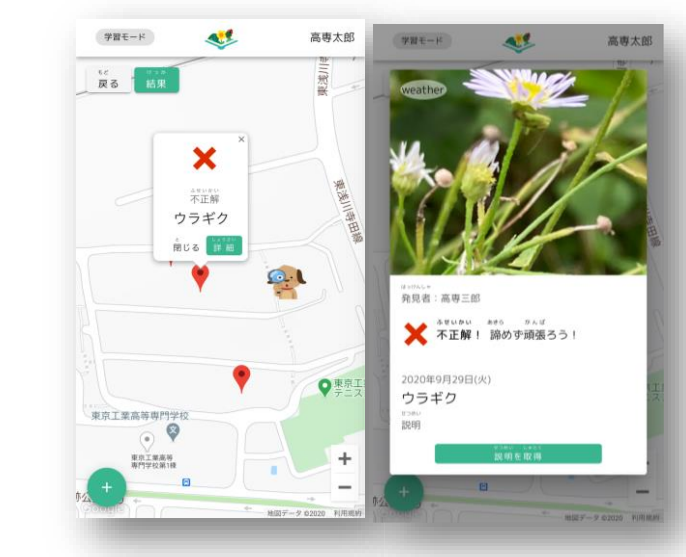

不正解の植物だった場合

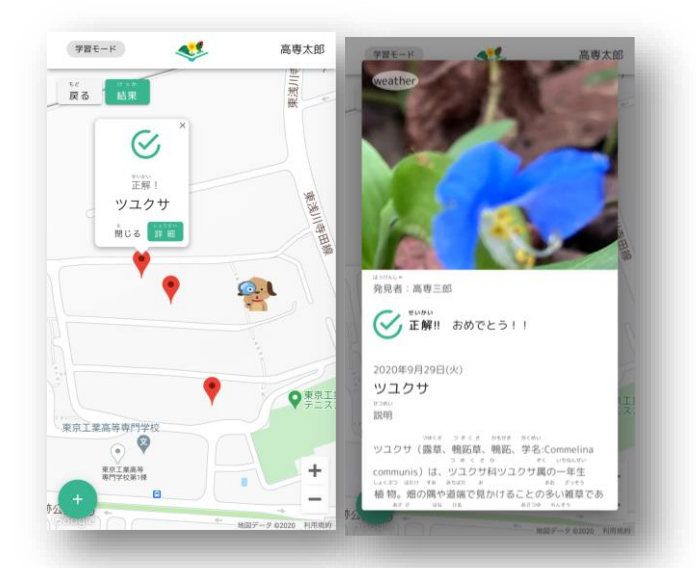

正解の植物だった場合

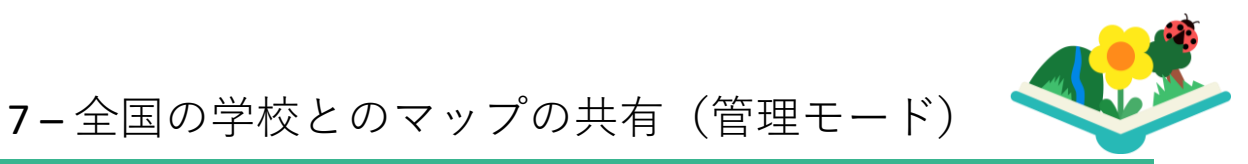

「ぷらんとこれくしょん」では、作成したマップを全国の学校と共有す ることができます。この機能を使うことで、様々な種類の植物を観察で きるとともに、環境による植生の違いを簡単に理解することができます。 ※本機能はPCで操作することを想定しています。

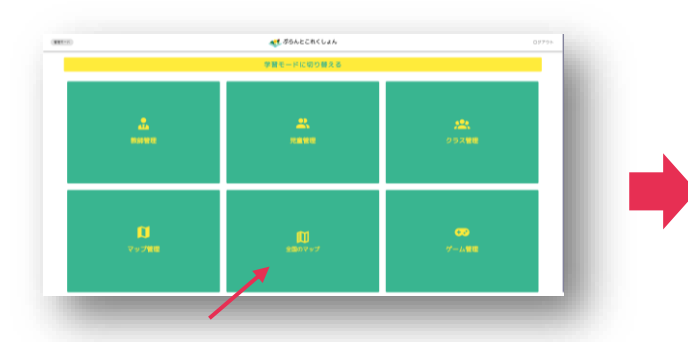

①管理モードホーム画面の 「全国のマップ」ボタンをタップして 全国地図を開きます。

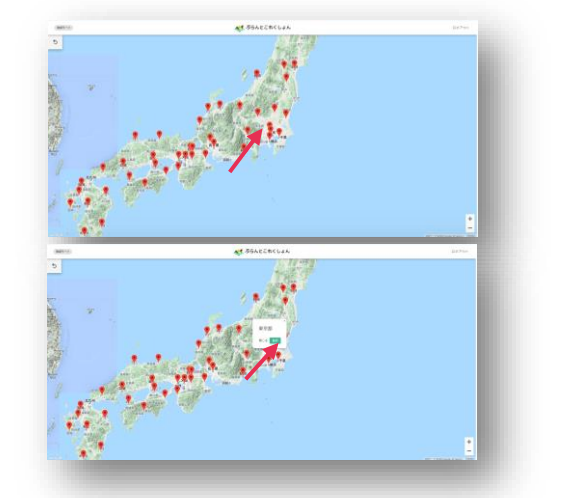

②閲覧したいマップのある都道府県の ピンをタップして「選択| ボタンを タップします。

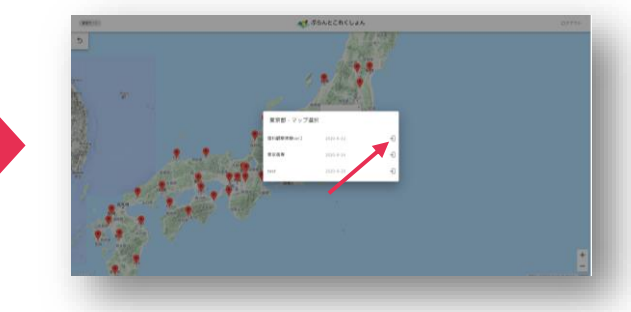

③閲覧したいマップを選択します。

マイルター設定 〇 余形 〇 単析 〇 退度 ● 天形 

季節、温度、天気で表示する

植物をフィルタリングできます。

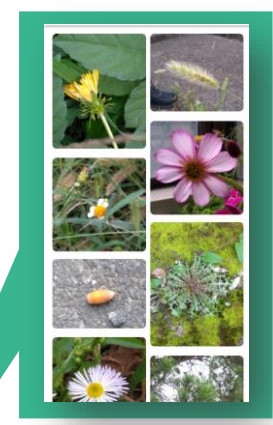

見つけた植物の一覧を 画像で見ることができます。

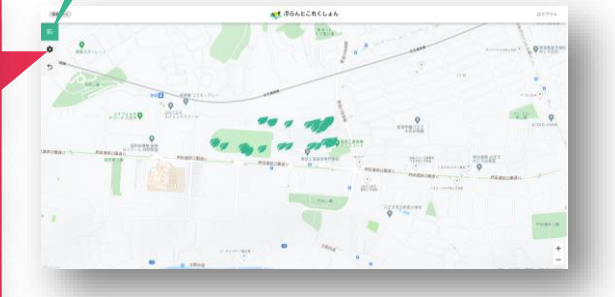

④植物マップが開くので、植物の マッピング(8p参照)と同じように マッピングされた植物を閲覧する ことができます。

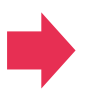

1 2